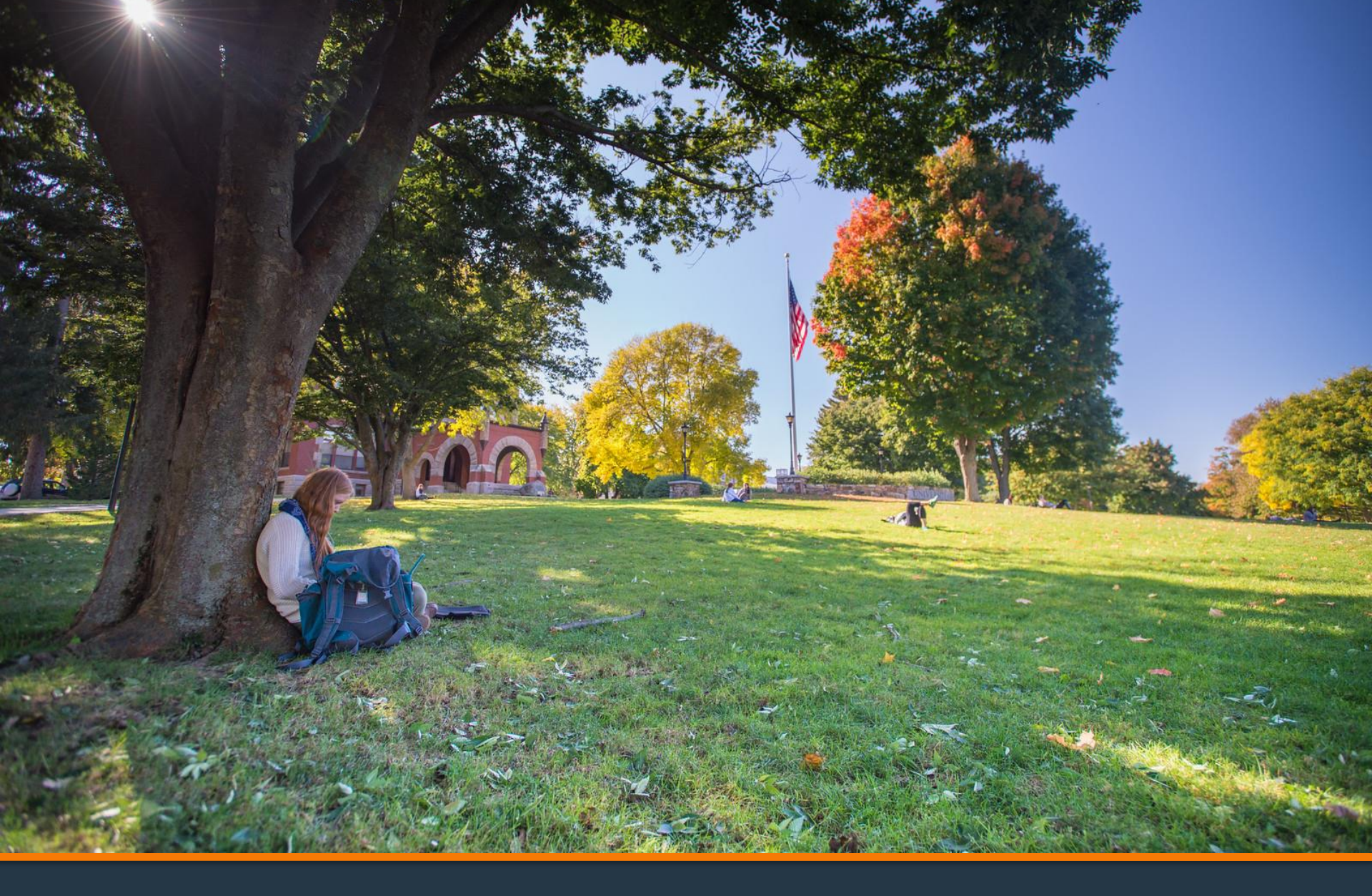

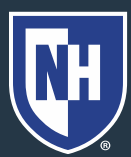

- Health insurance waivers must be completed by early September each year
- Students new to UNH in the Spring should contact Health & Wellness directly as soon as possible to waive Health Insurance

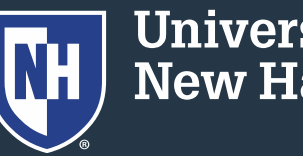

- 1. Go to: unh.edu/health/shbp
- 2. Click the blue box to Login to Wellfleet Insurance

If you are a <u>current student</u> already enrolled in the Student Health Benefits Plan and would like to access your insurance account, click here:

LOGIN TO WELLFLEET INSURANCE

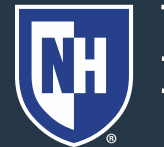

- DO NOT enter email address and password until after you complete the next step.
- 4. Click "Create New Account"

| Student Sign On     |                       |  |  |  |
|---------------------|-----------------------|--|--|--|
| Email Address       |                       |  |  |  |
| Enter Email Address | S                     |  |  |  |
| Password            | Forgot your Password? |  |  |  |
| Enter Password      |                       |  |  |  |
|                     | Sign in               |  |  |  |
| Remember me         |                       |  |  |  |
| Don't hav           | /e an account?        |  |  |  |
| Create              | New Account           |  |  |  |

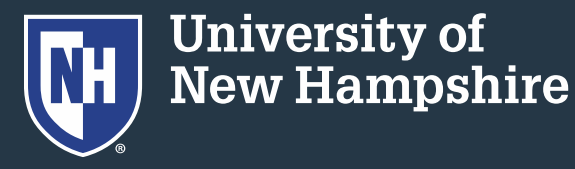

- Enter your 9-digit UNH ID number, and wildcats.unh.edu email address
- 6. Create a secure password
- 7. Click Create Account

| 2020-2021 •                                                                                                    |                                                 |                                                       |          |
|----------------------------------------------------------------------------------------------------|-------------------------------------------------|-------------------------------------------------------|----------|
| School ID                                                                                                    |                                                 |                                                       |          |
| Enter Your So                                                                                                    | hool ID                                         |                                                       |          |
| School ID<br>Last Name                                                                                                    |                                                 |                                                       |          |
| Enter Your La                                                                                                    | st Name                                         |                                                       |          |
| Date of Birth                                                                                                    |                                                 |                                                       |          |
|                                                                                                    | to of Dirth                                     |                                                       | m        |
| Enter Your Da                                                                                                    | ILE OF BITTI                                    |                                                       |          |
| Enter Your Da                                                                                                    |                                                 |                                                       |          |
| Enter Your Da<br>Email Address<br>Enter Your En                                                                                                    | nail                                            |                                                       |          |
| Enter Your Da<br>Email Address<br>Enter Your En<br>* Please use the ema<br>address online.                                                                                | nail<br>ail address that your                   | r school uses, unless you have personally updated you | ır email |
| Enter Your Da<br>Email Address<br>Enter Your En<br>* Please use the em<br>address online.<br>Confirm Email Ad                                                             | nail<br>ail address that your<br>dress          | r school uses, unless you have personally updated you | ır email |
| Enter Your Da<br>Email Address<br>Enter Your En<br>* Please use the em<br>address online.<br>Confirm Email Ad                                                             | nail<br>ail address that your<br>dress<br>Email | r school uses, unless you have personally updated you | ır email |
| Enter Your Da<br>Email Address<br>Enter Your En<br>* Please use the em<br>address online.<br>Confirm Email Ad<br>Confirm Your<br>Password                                 | nail<br>ail address that you<br>dress<br>Email  | r school uses, unless you have personally updated you | ır email |
| Enter Your Da<br>Email Address<br>Enter Your En<br>* Please use the em<br>address online.<br>Confirm Email Ad<br>Confirm Your<br>Password<br>Password                     | nail<br>ail address that your<br>dress<br>Email | r school uses, unless you have personally updated you | ır email |
| Enter Your Da<br>Email Address<br>Enter Your En<br>* Please use the em<br>address online.<br>Confirm Email Ad<br>Confirm Your<br>Password<br>Password<br>Confirm Password | ail address that your dress Email Email d       | r school uses, unless you have personally updated you | ir email |

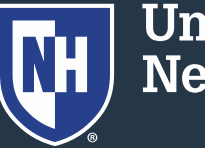

University of New Hampshire

Cance

- 8. Return to the Student Sign On page
- Enter your UNH email address and newly created password

### 10. Sign In

| Student Sign On    |                       |  |  |
|--------------------|-----------------------|--|--|
| Email Address      |                       |  |  |
| Enter Email Addres | S                     |  |  |
| Password           | Forgot your Password? |  |  |
| Enter Password     |                       |  |  |
|                    | Sign in               |  |  |
| Remember me        |                       |  |  |
| Don't hav          | ve an account?        |  |  |
| Create             | New Account           |  |  |

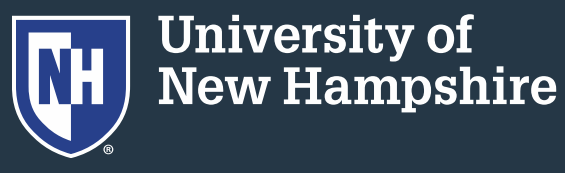

### 11. Agree to the Wellfleet Privacy Policy

### **Wellfleet Privacy Policy**

HIPAA Notice of Privacy Practices THIS NOTICE DESCRIBES HOW MEDICAL INFORMATION ABOUT YOU MAY BE USED AND DISCLOSED AND HOW YOU CAN GET ACCESS TO THIS INFORMATION

PLEASE REVIEW IT CAREFULLY

Effective: August 01, 2019

This Notice of Privacy Practices ("Notice") applies to **Wellfleet Insurance Company** and **Wellfleet New York Insurance Company**'s (together, "we", "us" or "our") insured health benefits plans. We are required to provide you with this Notice.

Personal Information is information that identifies you as an individual, such as your name and Social Security Number, as well as financial, health and other information about you that is nonpublic, and that we obtain so we can provide you with insurance coverage.

Protected Health Information (your "Health Information") is information that identifies you as related to your physical or mental health, your health care, or payment for your healthcare.

### **Our Responsibilities**

We are required by law to maintain the privacy of the Health Information we hold and to provide you with this Notice and to follow the duties and privacy practices described in this Notice. We are required to abide by the terms of this Notice currently in effect.

We utilize administrative technical and nhusical safeguards to protect your information against

🔒 Print Agreement

I Agree I Disagree

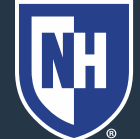

### 12. Click the Waive with Proof of Insurance

| Option | Current Record:Annual                | History: Annual - 2020/2021 (no action) 🗸 |
|--------|--------------------------------------|-------------------------------------------|
|        | ACCOUNT INFORMATION                  |                                           |
|        | Name:                                | Insurance ID:                             |
|        | DOB:                                 | Gender:                                   |
|        | Email:                               | Password:                                 |
|        | Confirmation #:                      | Record Created By:                        |
|        | Last Login:                          | School ID:                                |
|        | Enroll Status / Plan Type:           |                                           |
|        | Waive with Proof of Insurance Enroll |                                           |
|        | POLICY INFORMATION                   |                                           |
|        | Coverage<br>Period: Annual           | Record Year: 20/21                        |
|        | Coverage Dates: 9/1/2020 - 8/31/2021 | Coverage:                                 |
|        | Class:                               | Citizenship:                              |
|        | Coverage Type:                       |                                           |
|        | Designation:                         | Plan Number:                              |

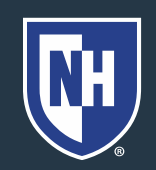

### 13. Complete all pages of the form

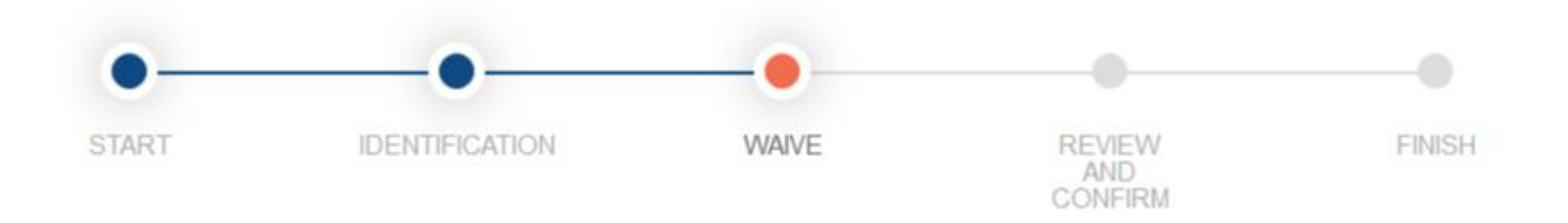

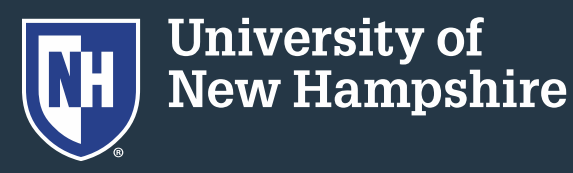

### 14. Agree to the Terms and Conditions

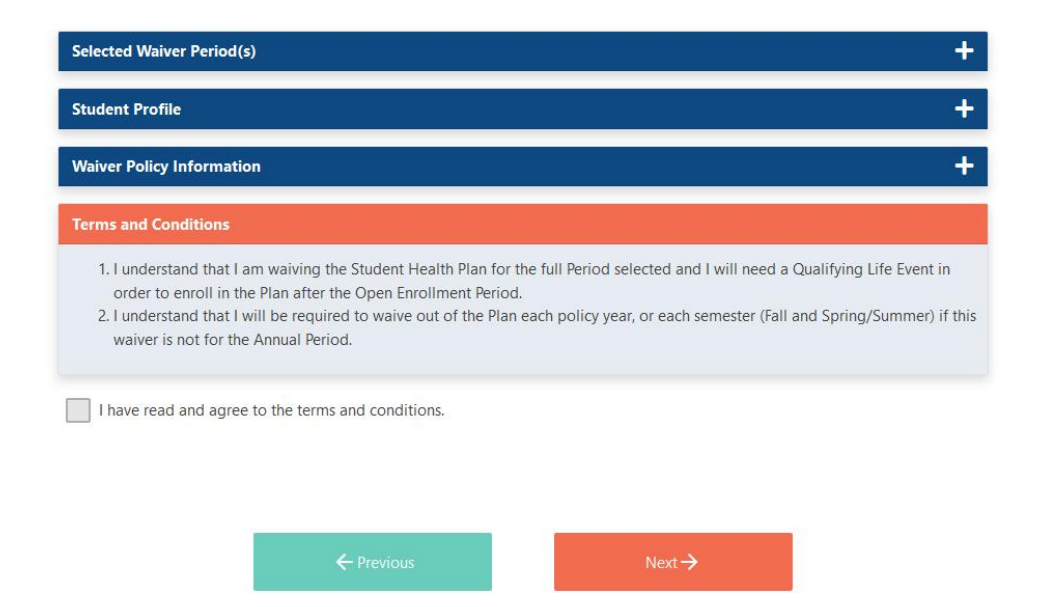

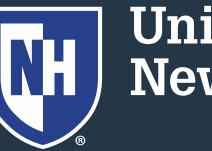

15. Confirmation of waiver will be sent to the student's @unh.edu email address

Your waiver has been **APPROVED** 

Please keep this waiver confirmation number for your records. You will also receive an email confirming your waiver status.

Print and save this information.

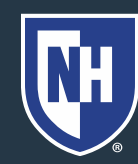

- Waivers may be denied if the student does not have comparable domestic insurance coverage
- Contact the Health & Wellness Office with questions: 603-862-9355 or health@unh.edu

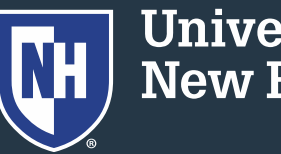